## Jak zalogować się do **rachunku PPK w inPZU**?

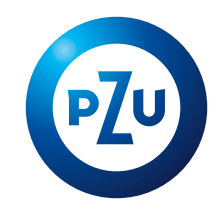

Opis pierwszego logowania do rachunku PPK w serwisie inPZU

KROK 1. Wejdź na stronę inpzu.pl i wybierz przycisk ZALOGUJ.

KROK 2. W sekcji "Uzyskaj dostęp do Twojego produktu" wybierz przycisk PIERWSZE LOGOWANIE.

KROK 3. Wprowadź NUMER LOGOWANIA i PESEL. Numer logowania (login) wysłaliśmy z listem powitalnym na Twój adres e-mail lub adres korespondencyjny. Jeśli nie otrzymałeś/otrzymałaś numeru logowania, skontaktuj się z naszą infolinią pod numerem 22 640 05 55.

Możesz się zalogować do rachunku PPK w serwisie inPZU na kilka sposobów, w zależności od tego, czy pracodawca przekazał nam Twoje dane kontaktowe, a jeśli tak – to jakie (sam numer telefonu czy także adres e-mail). **System sam zidentyfikuje właściwy dla Ciebie proces logowania.** Niektóre czynności podczas tego procesu będą wymagać kodów autoryzacyjnych. Zapoznaj się z poniższymi ścieżkami logowania.

Do Twojego rachunku PPK jest przypisany numer Twojego telefonu komórkowego

KROK 4. Utwórz własne hasło do rachunku PPK i zatwierdź je kodem przesłanym w SMS-ie.

KROK 5. Zaloguj się do konta klienta in PZU, używając loginu i utworzonego przez siebie hasła.

**KROK 6.** Zaakceptuj regulamin serwisu i oświadczenia.

**KROK 7.** Podaj swój adres e-mail. Jeśli pracodawca nie przekazał nam Twojego adresu e-mail, system poprosi Cię o jego wprowadzenie i autoryzację kodem przesłanym w SMS-ie.

Do Twojego rachunku PPK nie został przypisany numeru Twojego telefonu komórkowego

## **KROK 4.** System poinformuje Cię, że **musisz podać swój numer telefonu komórkowego**. Możesz to zrobić na 2 sposoby.

KROK 5A. Złóż dyspozycję w formie elektronicznej lub papierowej u swojego pracodawcy. Dyspozycja złożona elektronicznie: do 15.00 – ponów logowanie już następnego dnia roboczego, po 15.00 – ponów logowanie drugiego dnia roboczego.

KROK 6A. Ponownie rozpocznij pierwsze logowanie do rachunku PPK. Możesz to zrobić nie wcześniej niż w terminie opisanym w Kroku 5A. Aby dokończyć pierwsze logowanie do swojego rachunku PPK, postępuj zgodnie z opisanymi wyżej Krokami 4-7. KROK 5B. Zamów listę jednorazowych kodów autoryzacyjnych, które wyślemy Ci w ciągu 2 dni roboczych na podany przez Ciebie adres korespondencyjny. Aby zamówić kody, kliknij przycisk "Zamów listę kodów jednorazowych".

KROK 6B. Jeśli dostałeś/dostałaś jednorazowe kody autoryzacyjne, ponownie rozpocznij pierwsze logowanie do rachunku PPK. Wpisz numer logowania (login) i PESEL. Gdy system sprawdzi, że otrzymałeś/ otrzymałaś już listę kodów jednorazowych, możesz utworzyć własne hasło do rachunku PPK. Postępuj zgodnie z opisanymi wyżej Krokami 4-7. Aby potwierdzić swoje hasło, musisz podać jednorazowy kod autoryzacyjny.

## PAMIĘTAJ

Każda dyspozycja, którą składasz do swojego rachunku PPK, **wymaga autoryzacji kodem przesłanym w SMS-ie**. Kod wysyłamy na numer Twojego telefonu komórkowego.

**Bez Twojego adresu e-mail nie możemy przesyłać potwierdzeń** złożonych przez Ciebie dyspozycji oraz okresowych zestawień transakcji w formie elektronicznej. Dlatego też tak ważne jest, abyś podał/podała prawidłowy numer telefonu komórkowego i adres e-mail.

Jeśli kody SMS nie docierają do Ciebie lub chciałbyś/chciałabyś potwierdzić prawidłowość adresu korespondencyjnego, skontaktuj się z naszą infolinią pod numerem 22 640 05 55.